## **Template:FMC/M9** First start config

## **Configuration (Windows)**

At first FMB1YX device will have default factory settings set. These settings should be changed according to the user's needs.

Main configuration can be performed via <u>Teltonika Configurator</u> software. Get the latest FMB1YX **Configurator** version from <u>here</u>. Configurator operates on Microsoft Windows OS and uses prerequisite MS .NET Framework. Make sure you have the correct version installed.

## **MS** .NET requirements

| Operatin<br>g system                                               | MS .NET<br>Framework<br>version | Version          | Link                             |
|--------------------------------------------------------------------|---------------------------------|------------------|----------------------------------|
| •<br>Windows<br>Vista<br>•<br>Windows<br>8.1<br>•<br>Windows<br>10 | MS .NET<br>Framework 5.0        | 32 and<br>64 bit | <br><u>.NET</u><br>Fram<br>ework |

Downloaded **Configurator** will be in compressed archive. Extract it and launch **Configurator.exe**. After launch software language can be changed by clicking  $\blacksquare$  in the right bottom corner:

| Language                |                  |   |
|-------------------------|------------------|---|
| Language                |                  |   |
| English (United States) | Русский (Россия) |   |
|                         |                  |   |
|                         |                  |   |
|                         |                  | ĥ |
|                         |                  |   |

Configuration process begins by pressing on connected device:

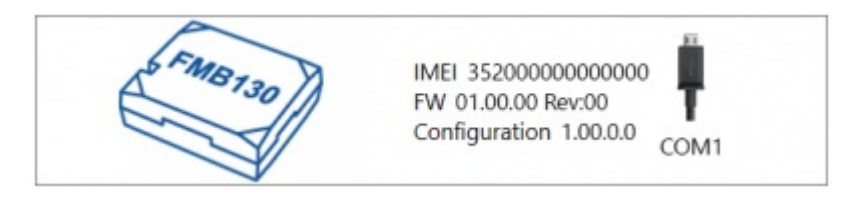

After connection to Configurator **Status window** will be displayed:

## ×

Various <u>Status window</u> tabs display information about <u>GNSS</u>, <u>GSM</u>, <u>I/O</u>, <u>Maintenance</u> and etc. FMB1YX has one user editable profile, which can be loaded and saved to the device. After any modification of configuration the changes need to be saved to device using **Save to device** button. Main buttons offer following functionality:

- 1. **Load from device** loads configuration from device.
- 2. Save to device saves configuration to device.
- 3. **Load from file** loads configuration from file.
- 4. 📕 Save to file saves configuration to file.
- 5. **Update firmware** updates firmware on device.
- 6. 🗷 **Read records** read records from device.
- 7. **Example 2** Reboot device restarts device.
- 8. **Reset configuration** sets device configuration to default.

Most important configurator section is GPRS – where all your server and <u>GPRS settings</u> can be configured and <u>Data Acquisition</u> – where data acquiring parameters can be configured. More details about FMB1YX configuration using Configurator can be found **in the manual**.